# Guide Ollama OpenWebUl

# Guide d'installation d'Ollama et OpenWebUI

#### Un assistant intelligent sur votre ordinateur sans connexion internet

Chers amis,

Aujourd'hui, je vais vous guider pas à pas pour installer un assistant intelligent sur votre propre ordinateur. Rassurez-vous, nous allons procéder tranquillement, étape par étape, avec des explications simples.

# Qu'est-ce qu'Ollama ?

Ollama est un programme qui permet d'utiliser l'intelligence artificielle directement sur votre ordinateur, sans avoir besoin d'être connecté en permanence à Internet. C'est comme avoir un assistant personnel qui répond à vos questions, vous aide à rédiger des textes ou traduit des informations, le tout en respectant votre vie privée.

# Pourquoi installer Ollama sur votre ordinateur?

# 1. Protection de votre vie privée

Vos informations restent sur votre ordinateur et ne sont pas envoyées sur Internet.

# 2. Sécurité renforcée

Moins de risques de piratage, car vos données ne circulent pas sur Internet.

# 3. Utilisation sans Internet

Une fois installé, vous pouvez l'utiliser même sans connexion Internet.

# 4. Indépendance

Vous n'êtes pas dépendant d'un service en ligne qui pourrait changer ses conditions ou devenir payant.

# Installation d'Ollama — Étape par étape

# Étape 1 : Télécharger Ollama

- 1. Ouvrez votre navigateur Internet (comme Chrome, Edge ou Firefox)
- 2. Rendez-vous sur le site : ollama.com
- 3. Cliquez sur le gros bouton « Download » (Télécharger)

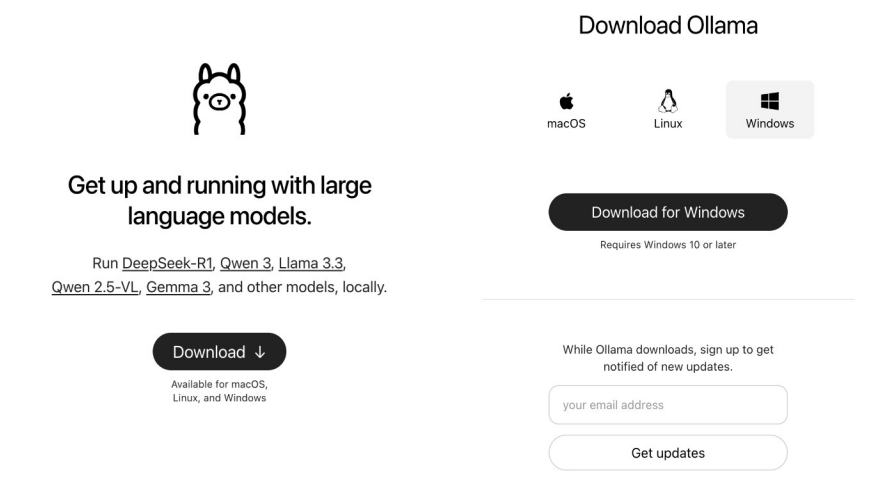

4. Puis cliquez sur « **Download for Windows** » (ou Mac/Linux selon votre ordinateur) *telechargerOllama.png* 

# Étape 2 : Installation d'Ollama

- 1. Une fois le téléchargement terminé, trouvez le fichier téléchargé (généralement dans le dossier « Téléchargements »)
- 2. Double-cliquez sur ce fichier pour lancer l'installation
- 3. Cliquez sur le bouton « Install » (Installer)

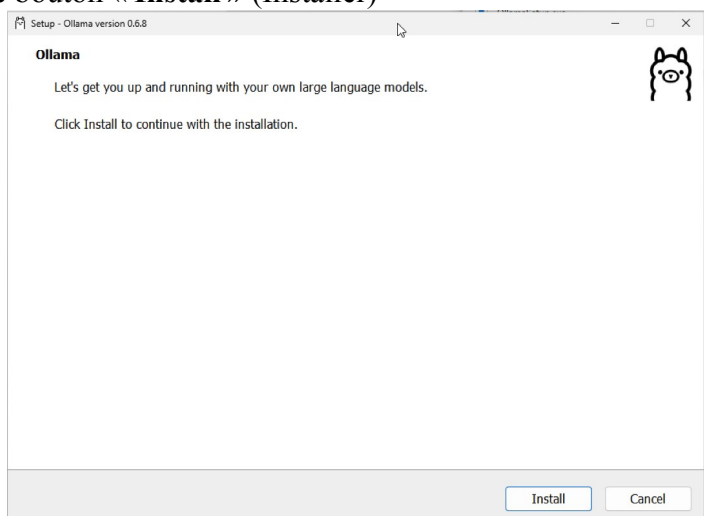

- 4. Attendez que l'installation se termine
- 5. Une fenêtre noire (appelée « terminal ») s'ouvrira automatiquement, c'est normal !

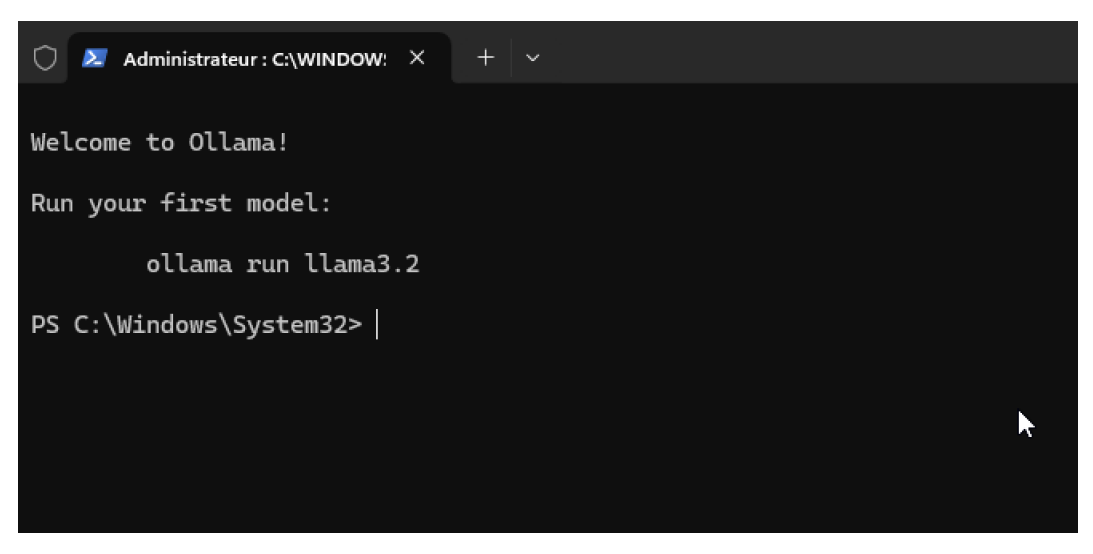

vous pouvez utiliser Ollama depuis le terminal en tapant la commande suivante : *ollama run llama3* 

ollama chargera les fichiers dont il a besoin puis vous invitera à dialoguer avec lui.

# Étape 3 : Installer une interface plus conviviale (OpenWebUI)

Pour rendre l'utilisation plus agréable, nous allons installer une interface graphique appelée OpenWebUI :

- 1. Rendez-vous sur cette adresse : <u>OpenWebUI</u> *OpenWebUI-installer.png*
- 2. Cliquez sur « OpenWebUIInstaller.exe » pour télécharger le programme

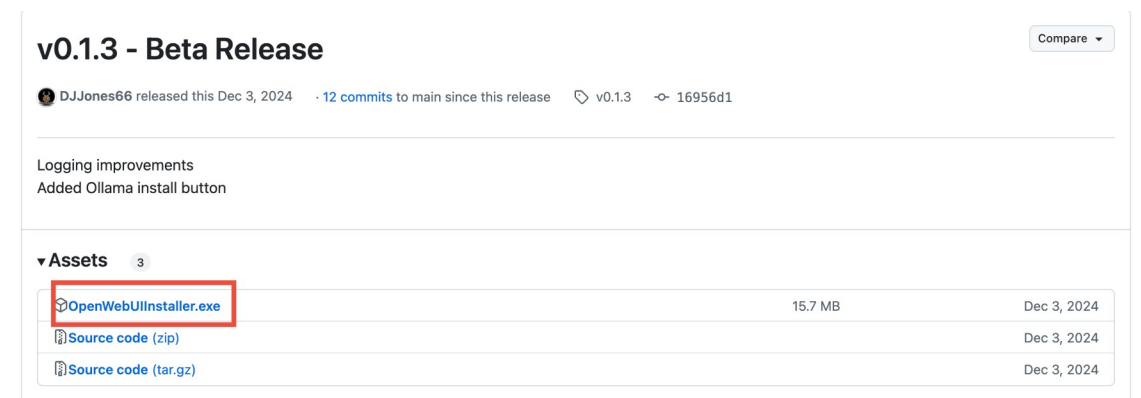

3. Une fois téléchargé, double-cliquez sur ce fichier.

Dans la fenêtre qui s'ouvre, cliquez sur le bouton « Install »

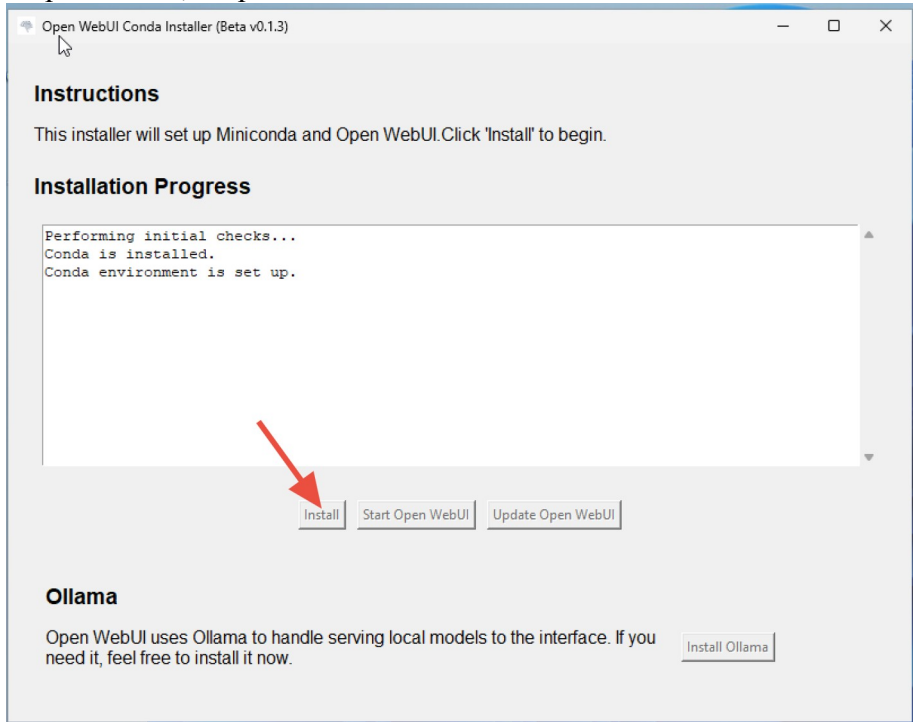

L'installation peut prendre plusieurs minutes, soyez patient

| Open WebUI Conda Installer (Beta v0.1.3)                                                                                                    | -              | × |
|----------------------------------------------------------------------------------------------------|----------------|---|
| Instructions<br>This installer will set up Miniconda and Open WebUI.Click 'Install' to begin.<br>Installation Progress                                                                                                    |                |   |
| Conda environment is set up.<br>open-webui is installed.<br>Installed open-webui version: 0.6.9<br>Latest open-webui version: 0.6.9<br>open-webui is up to date.<br>All components are installed.<br>Click 'Start Open WebUI' to Launch.<br>Starting Open WebUI Server<br>This may take a few minutes depending on your computer. Your browser will<br>automatically when the server is ready.<br>Open WebUI started with PID 864. | l open         |   |
| Install Start Open WebUI Update Open WebUI                                                                                                    | 1 <del>5</del> |   |
| Ollama                                                                                                    |                |   |
| Open WebUI uses Ollama to handle serving local models to the interface. If you need it, feel free to install it now.                                                                                                    | istall Ollama  |   |

### Étape 4 : Démarrer OpenWebUI

1. Quand l'installation est terminée, cliquez sur « Start Open WebUI »

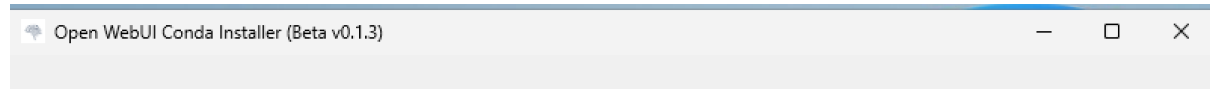

#### Instructions

This installer will set up Miniconda and Open WebUI.Click 'Install' to begin.

#### Installation Progress

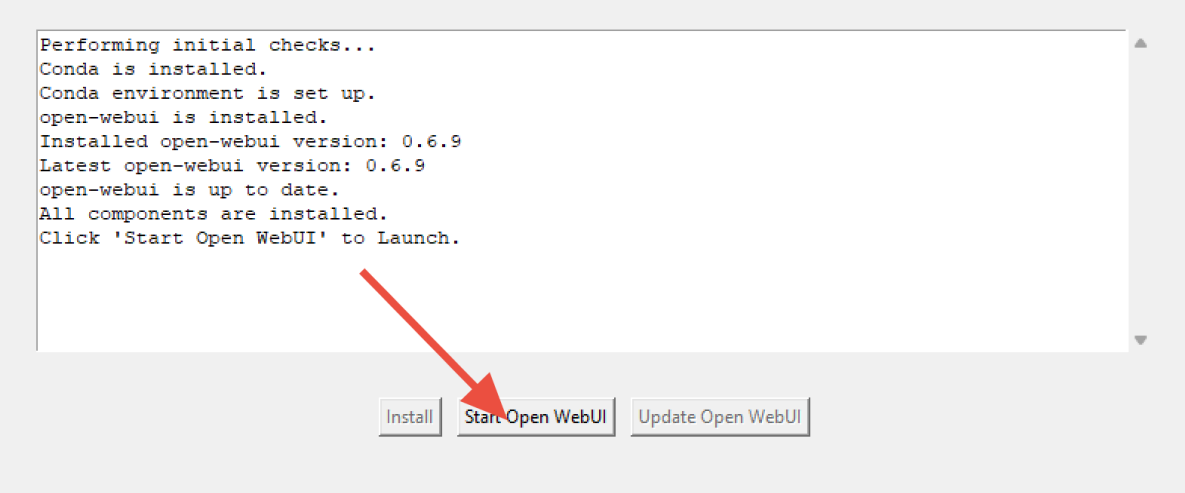

#### Ollama

Open WebUI uses Ollama to handle serving local models to the interface. If you need it, feel free to install it now.

2. Windows vous demandera peut-être l'autorisation d'utiliser votre réseau local : cliquez sur « **Autoriser** »

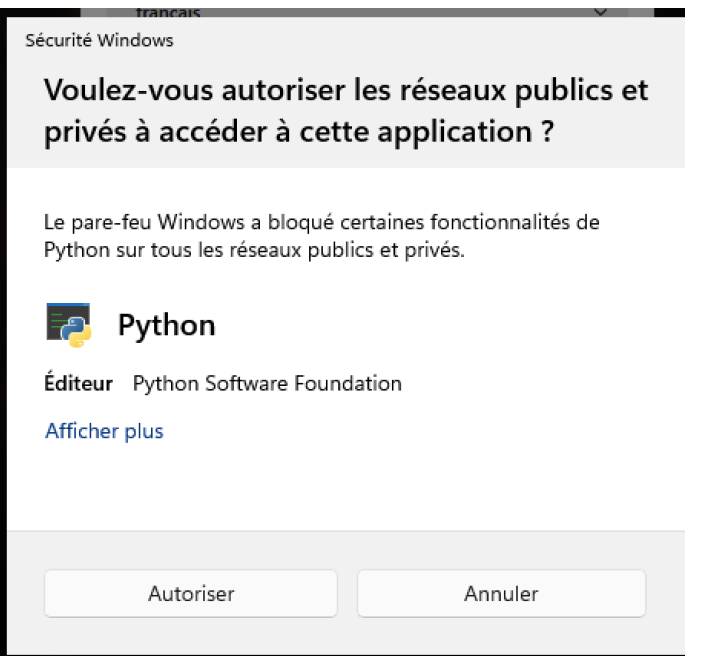

- 3. Après quelques instants, votre navigateur Internet s'ouvrira automatiquement
- 4. Cliquez sur le bouton « Démarrer »

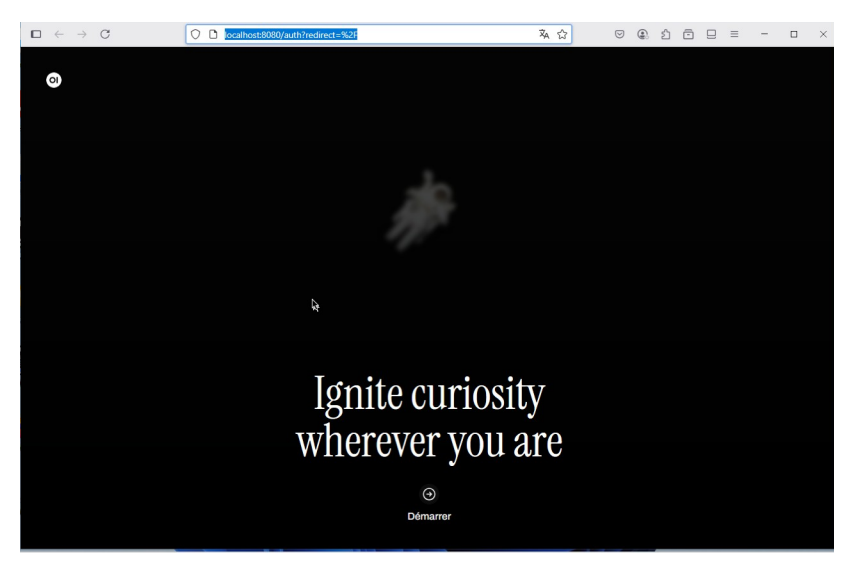

# Étape 5 : Créer votre compte administrateur

| $\square \ \leftarrow \ \rightarrow \ \mathbf{C}$ | O 🖸 localhost:8080/auth?redirect=%2F                                                               | 落 合      | ٢ | பி | • | ≡ | - |  |
|---------------------------------------------------|----------------------------------------------------------------------------------------------------|----------|---|----|---|---|---|--|
| 01                                                |                                                                                                    |          |   |    |   |   |   |  |
|                                                   |                                                                                                    |          |   |    |   |   |   |  |
|                                                   |                                                                                                    |          |   |    |   |   |   |  |
|                                                   |                                                                                                    |          |   |    |   |   |   |  |
|                                                   | Dámarraz avos Open Web                                                                             |          |   |    |   |   |   |  |
|                                                   | Open WebUI ne fait aucune connexion externe et ga<br>donnelse en sécurité sur votre serveur local. | urde vos |   |    |   |   |   |  |
|                                                   | Nom                                                                                                |          |   |    |   |   |   |  |
|                                                   | Entrez votre nom complet                                                                           |          |   |    |   |   |   |  |
|                                                   | Entrez votre adresse e-mail                                                                        |          |   |    |   |   |   |  |
|                                                   | Mot de passe                                                                                       |          |   |    |   |   |   |  |
|                                                   | Entrez votre mot de passe                                                                          |          |   |    |   |   |   |  |
|                                                   | Create Admin Account                                                                               |          |   |    |   |   |   |  |
|                                                   |                                                                                                    |          |   |    |   |   |   |  |
|                                                   |                                                                                                    |          |   |    |   |   |   |  |
|                                                   |                                                                                                    |          |   |    |   |   |   |  |
|                                                   |                                                                                                    |          |   |    |   |   |   |  |
|                                                   |                                                                                                    |          |   |    |   |   |   |  |
|                                                   |                                                                                                    |          |   |    |   |   |   |  |
|                                                   |                                                                                                    |          |   |    |   |   |   |  |

- 1. Remplissez les informations demandées :
  - Nom d'utilisateur : choisissez un nom simple à retenir
  - Adresse e-mail : entrez votre adresse e-mail
  - Mot de passe : créez un mot de passe et notez-le quelque part pour ne pas l'oublier
- 2. Cliquez sur « Create Admin Account » (Créer un compte administrateur)

# Étape 6 : Commencer à utiliser votre assistant

Félicitations ! Vous pouvez maintenant commencer à utiliser votre assistant intelligent.

Pour faciliter les prochaines utilisations, je vous conseille d'épingler le programme à votre barre des tâches :

- 1. Trouvez l'icône du programme dans la barre des tâches
- 2. Faites un clic droit sur cette icône
- 3. Sélectionnez « Épingler à la barre des tâches »

#### Comment utiliser votre assistant

- 1. Dans la zone de texte en bas de l'écran, tapez votre question ou demande
- 2. Appuyez sur la touche Entrée ou cliquez sur la flèche pour envoyer votre message
- 3. Attendez quelques secondes que l'assistant vous réponde

Exemples de questions que vous pouvez poser :

- « Pouvez-vous m'expliquer comment fonctionne la photosynthèse ? »
- « Donnez-moi une recette simple de gâteau au chocolat »
- « Aidez-moi à rédiger un message pour inviter mes amis à dîner »

# Besoin d'aide ?

Si vous rencontrez des difficultés lors de l'installation ou de l'utilisation, n'hésitez pas à demander l'aide d'un proche ou à consulter des tutoriels en ligne.

Profitez bien de votre nouvel assistant personnel !